## Third Party Recs - SKY Mapping

Last Modified on 09/19/2023 8:23 am CDT

The following outlines the process on creating third party Recs in SKY Mapping.

1. Select the Field(s) for which to import third party Recs.

| Fields                      | Recs           | Events          | Layers      | Import                | <<  |
|-----------------------------|----------------|-----------------|-------------|-----------------------|-----|
|                             |                |                 |             | Show Filter           | S   |
|                             |                | Inactive        | Active      | Selected              | :   |
| Barry Ande<br>Assumption, I | erson 🚺<br>L   |                 | 3<br>Fields | 261.92<br>Total Acres |     |
| North<br>Acres: 252         | .04            |                 | 4<br>Rec    | 2<br>s Events         | h   |
| House<br>Farm: Farn         | n One(41), Acr | es: 0.05        | 0<br>Rec    | 1<br>s Event          | : - |
| Pond<br>Farm: Fred          | l Anderson Fa  | rm, Acres: 9.83 | 0<br>Rec    | 1<br>s Event          | :   |

2. Choose the Recs tab.

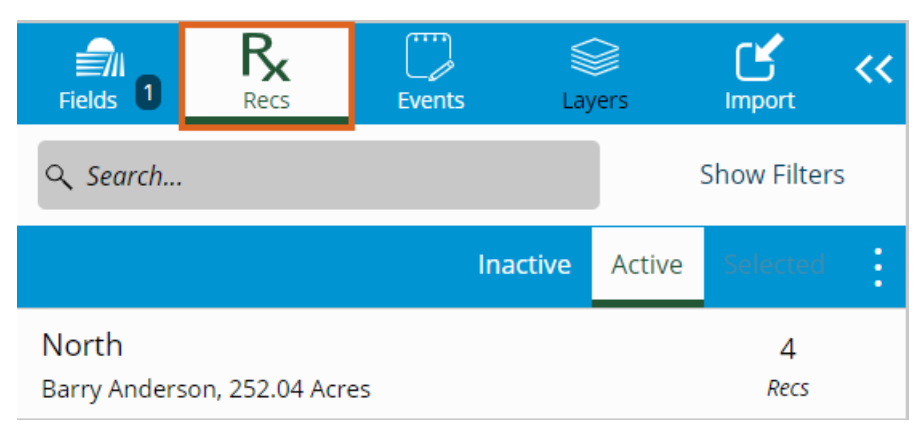

3. Choose the vertical **Ellipsis** then select Application (Equation).

| Fields 1     | Recs           | Events | )<br>Lay | )<br>vers | Import      | ~~ | ► ↗<br>∠ ``<br>Extent ~ | www.uku   |
|--------------|----------------|--------|----------|-----------|-------------|----|-------------------------|-----------|
| ۹ Search     |                |        |          |           | Show Filter | S  |                         | Bering Se |
|              |                |        | Inactive | Active    | Selected    | :  |                         |           |
| North        |                |        |          |           | 4           |    | Application (           | Equation) |
| Barry Anders | on, 252.04 Acr | es     |          |           | Recs        |    | Application (           | Manual)   |
|              |                |        |          |           |             |    | Planting (Equ           | uation)   |
|              |                |        |          |           |             |    | Planting (Ma            | nual)     |

4. Enter the *Rec Name* and indicate the *Season* and *Date*.

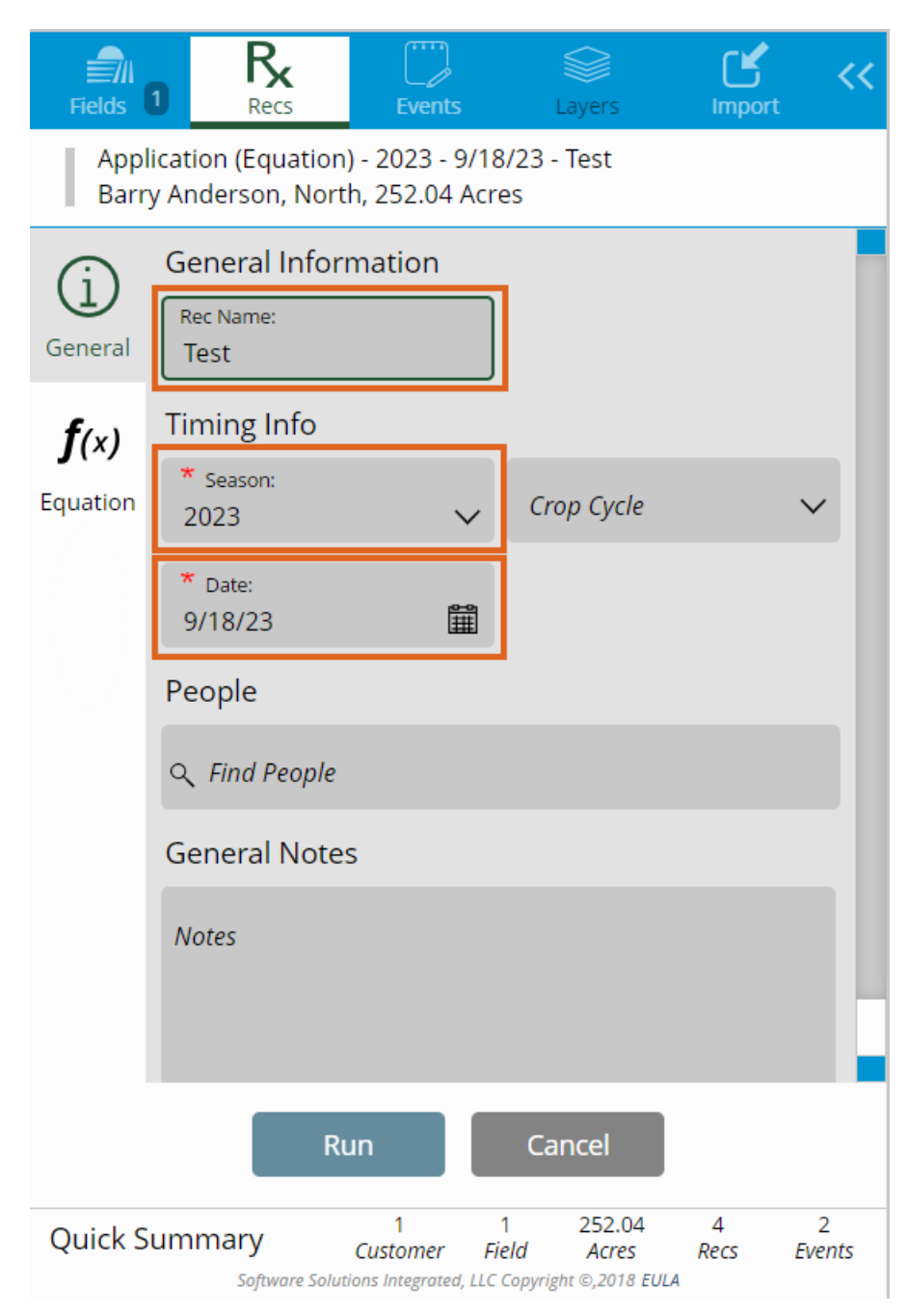

5. On the Equation tab, select the RX File Import equation.

| Fields       | 1 Recs                                 | Events                              | Layers           | Import | << |
|--------------|----------------------------------------|-------------------------------------|------------------|--------|----|
| Appl<br>Barr | lication (Equatior<br>y Anderson, Nort | n) - 2023 - 9/18<br>th, 252.04 Acre | /23 - Test<br>es |        |    |
| G            | ∽ RX File Impo                         | rt                                  |                  | Select |    |
|              | ∽ SD State Uni                         |                                     | Select           |        |    |
| General      | 〜 SD State Uni                         | v Tbl                               |                  | Select |    |
| <b>f</b> (x) | Ƴ Tri State                            |                                     |                  | Select |    |
| Equation     |                                        |                                     |                  |        |    |

6. Indicate the *Nutrient(s)* then choose **Select**.

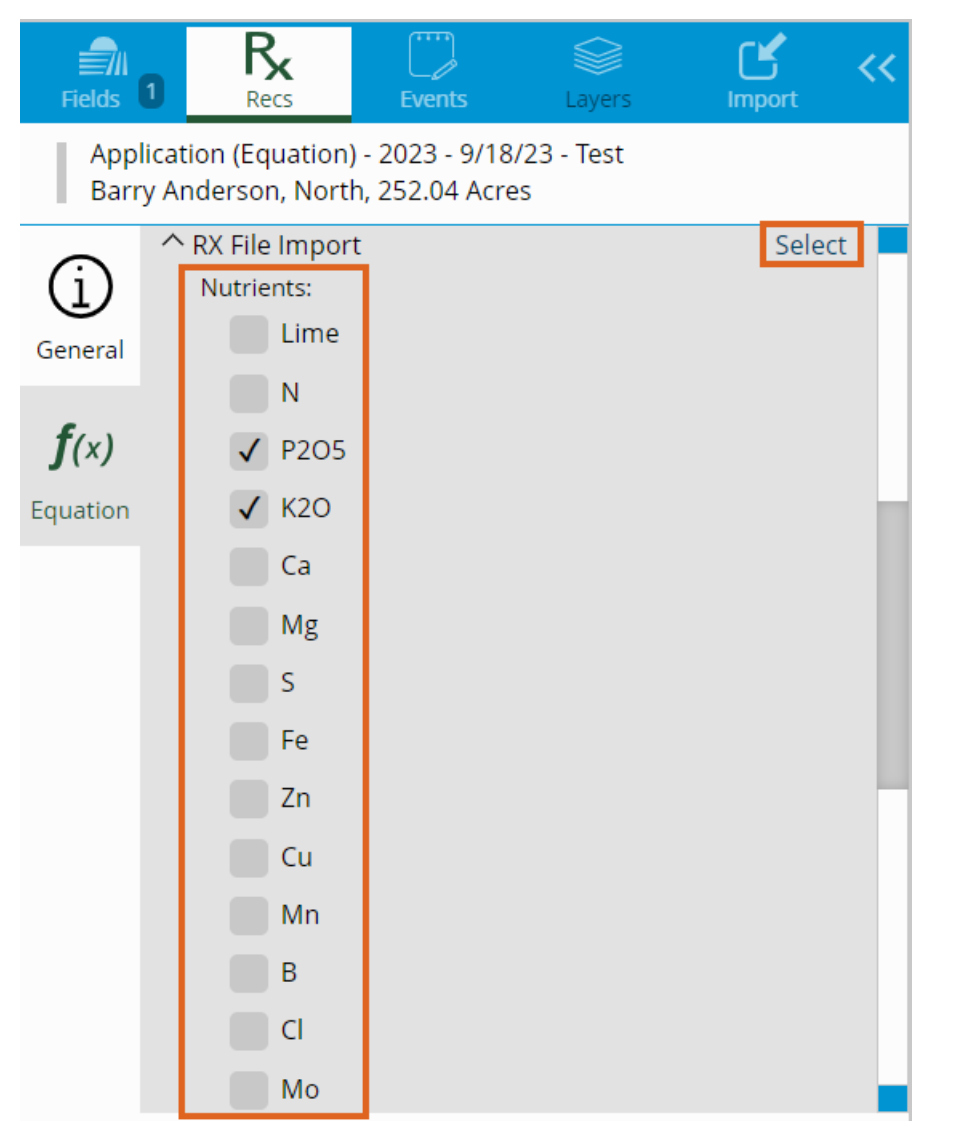

7. Select Click Here To Browse To Files or drag and drop the files (SHX, PRJ, SHP, and DBF) into the Drag Files

## *Here* section and choose **Next**.

| Fields 10 Recs Events Layers Import                                                                                  | Eteret v Messure v Sarra v Undo Redo meset                                                                                                    |                                                                                                    |
|----------------------------------------------------------------------------------------------------|----------------------------------------------------------------------------------------------------|----------------------------------------------------------------------------------------------------|
| Application (Equation) - 2023 - 9/18/23 - Test<br>Barry Anderson, North, 252.04 Acres                                | The second second secon |                                                                                                    |
| General Change RX File Import<br>General C2 Entre Field: 252.04 Acres Include C<br>f(x) Nutrients & Products         | 0 Nom Ro. Exted North Da                                                                                                    | L 1400 Karth, Rd                                                                                                    |
|                                                                                                    |                                                                                                    | O         D         D         To bar         Home         Home |
| Drag Files Here<br>Or                                                                                                |                                                                                                    | 1         2010         Junioration - Grap Removel endy-rady         2010/2012/01/01         2017/10         2010           1         2010         Junioration - Grap Removel endy-rady         2010/2012/01/01         2017/10         2010           1         2010         Junioration - Grap Removel endy-rady         2010/2012/01/01         2017/10         2010                                                                                                    |
| Click Here To Browse To Files                                                                                        |                                                                                                    |                                                                                                    |
| Next Cancel Quick Summary 1 1 253.04 4 2 Gustomer Field Area Res Events Stoner Source Income U.Consolt In It II AREA |                                                                                                    |                                                                                                    |

8. Choose the vertical Ellipsis then Edit Product Rec or Set Product (Products used last will be remembered). It is important to choose the appropriate product for which the third party Rec was created because SKY Mapping is recalculating to Nutrient totals. If a different Product is selected, the calculation will be incorrect.

| Fields                              | 1 Recs                                                                          | Events                                          | Layers                                 | Import         | ~~               | K ⊅<br>L∕ ∖<br>Extent ∨ |
|-------------------------------------|---------------------------------------------------------------------------------|-------------------------------------------------|----------------------------------------|----------------|------------------|-------------------------|
| App<br>Barr                         | lication (Equation)<br>ry Anderson, Nortl                                       | ) - 2023 - 9/18<br>h, 252.04 Acre               | /23 - Test<br>25                       |                |                  | La france               |
| í                                   | Change RX File                                                                  | Import                                          |                                        |                |                  | A                       |
| General                             | 凸 Entire Field                                                                  | <b>l:</b> 252.04 Acr                            | es                                     | Include        | ✓                |                         |
| <b>f</b> (x)<br>Equation            | ^ Nutrients                                                                     | & Products                                      |                                        |                |                  |                         |
|                                     | P2O5 Rec                                                                        | * 6                                             | ate Column N                           | ame .          | ~                |                         |
|                                     | 0-46-0 TSP                                                                      |                                                 |                                        | [              | Edit             | t Product Rec           |
|                                     | K2O Rec                                                                         | * 6                                             | ate Column N                           | ame .          | ~                |                         |
|                                     | 0-0-60 Pota                                                                     | sh                                              |                                        |                |                  |                         |
| General<br><b>f</b> (x)<br>Equation | C Entire Field<br>Nutrients<br>P2O5 Rec<br>0-46-0 TSP<br>K2O Rec<br>0-0-60 Pota | 1: 252.04 Acr<br>& Products<br>* <i>F</i><br>sh | es<br>Nate Column No<br>Nate Column No | Include<br>ame | ✓<br>•<br>•<br>• | t Product Rec           |

9. If another Nutrient is added, a Product will need to be selected for that Nutrient.

| Fields 1                 |                                                         | avers                   | Add Product for N    |        |            |      |                                    |
|--------------------------|---------------------------------------------------------|-------------------------|----------------------|--------|------------|------|------------------------------------|
| Appli<br>Barry           | cation (Equation) - 2023 -<br>/ Anderson, North, 252.04 | 9/19/23 - Test<br>Acres | Fertilizer           | Manure |            | Crea | e Custom Blend   Load Custom Blend |
| (j)<br>General           | Change RX File Import                                   | 4 Acres                 | Show Filters Product | ✓ + A  | ld Product |      |                                    |
| <b>f</b> (x)<br>Equation | ^ Nutrients & Prod                                      | ucts                    |                      |        |            |      |                                    |
|                          | N Rec                                                   | * Rate Column Nar       |                      |        |            |      |                                    |
|                          | P2O5 Rec                                                | * Rate Column Nar       |                      |        |            |      |                                    |
|                          | 0-46-0 TSP                                              |                         |                      |        |            |      |                                    |
|                          | K2O Rec                                                 | * Rate Column Nar       |                      |        |            |      |                                    |
|                          | 0-0-60 Potash                                           |                         |                      |        |            |      |                                    |
|                          |                                                         |                         |                      |        |            |      |                                    |
|                          |                                                         |                         |                      |        |            |      | Save Cancel                        |

10. Select a Product from the drop-down, choose + Add Product, and Save. Do not enter any Min/Max values when importing the third party Rec - edits can be made after the initial save.

| Add Product for N      |            |                                         |
|------------------------|------------|-----------------------------------------|
| Fertilizer             | Manure     | Create Custom Blend   Load Custom Blend |
| Show Filters           |            |                                         |
| Product                | ✓ + Add    | Product                                 |
| 10.6-36-0              |            |                                         |
| 10-30-00 Suspension    |            |                                         |
| 10-34-0                |            |                                         |
| 10-34-0 Black          |            |                                         |
| 10-50-0 MAP            |            |                                         |
| 11-0-0-24S Ammonium Tl | hiosulfate |                                         |
| 11-37-0                |            |                                         |
| 11-52-0 MAP            |            |                                         |
| 12-0-0-265 Ammonium Ti | hiosulfate |                                         |
| 12-39-0 65             |            |                                         |
|                        |            |                                         |
|                        |            |                                         |
|                        |            |                                         |
|                        |            |                                         |
|                        |            |                                         |
|                        |            |                                         |
|                        |            |                                         |
|                        |            |                                         |
|                        |            | Save Cancel                             |

11. Indicate the appropriate column from the DBF to the correct Nutrient/Product.

| Fields                                                                                | 1 Recs                                 | Events    | Layers                   | Import | ~~ |  |  |  |
|---------------------------------------------------------------------------------------|----------------------------------------|-----------|--------------------------|--------|----|--|--|--|
| Application (Equation) - 2023 - 9/19/23 - Test<br>Barry Anderson, North, 252.04 Acres |                                        |           |                          |        |    |  |  |  |
| í                                                                                     | Change RX File                         | Import    |                          |        |    |  |  |  |
| General                                                                               | C Entire Field: 252.04 Acres Include ✓ |           |                          |        |    |  |  |  |
| <b>f</b> (x)<br>Equation                                                              | ^ Nutrients                            | & Product | S                        |        |    |  |  |  |
|                                                                                       | P2O5 Rec                               |           | * Rate Column<br>P_Rec   | Name:  | ~  |  |  |  |
|                                                                                       | 0-46-0 TSP                             |           |                          |        | :  |  |  |  |
|                                                                                       | K2O Rec                                |           | * Rate Column I<br>K_Rec | Name:  | ~  |  |  |  |
|                                                                                       | 0-0-60 Pota                            | ish       |                          |        |    |  |  |  |

12. Select Run. A calculation for Product totals and Rate/Ac will display. Choose Close to save the Equation.

| Product                                                                                                    | Total Product                        | Total Cost (\$ |
|----------------------------------------------------------------------------------------------------|--------------------------------------|----------------|
| 0-46-0 TSP                                                                                                    | 10,814.86 lb                         | \$0.00         |
| 0-0-60 Potash                                                                                                    | 7,036.49 lb                          | \$0.00         |
|                                                                                                    | Total Co                             | st: \$0.       |
|                                                                                                    | Cost/Acr                             | re: \$0.0      |
| RX File Import                                                                                                    |                                      |                |
|                                                                                                    |                                      |                |
| Ca Entire Field: 25                                                                                                  | 04 Acres                             |                |
| C Entire Field: 25<br>^ Nutrients & P                                                                                | 04 Acres<br>ducts                    | _              |
| <ul> <li>Chire Field: 25</li> <li>Nutrients &amp; P</li> <li>P2O5 Rec</li> </ul>                                     | 04 Acres<br>ducts<br>ec: 34.38 lb/ac | -              |
| <ul> <li>Entire Field: 25</li> <li>Nutrients &amp; P</li> <li>P2O5 Rec</li> <li>0-46-0 TSP</li> </ul>                | 04 Acres<br>ducts<br>ec: 34.38 lb/ac | 74.42 lb/ac    |
| <ul> <li>Chip Field: 25</li> <li>Nutrients &amp; P</li> <li>P2O5 Rec</li> <li>0-46-0 TSP</li> <li>K2O Rec</li> </ul> | 04 Acres<br>ducts<br>ec: 34.38 lb/ac | 74.42 lb/ac    |

E

13. Go to the *Layers* tab, select the Field, choose the Application Equation, and choose the Product Rec to see results in the map.

| Fields 1 Recs                                                                                                    | Events                                                                                                    | Layers                                                                        | L 😽 兴        |
|----------------------------------------------------------------------------------------------------|----------------------------------------------------------------------------------------------------|-------------------------------------------------------------------------------|--------------|
|                                                                                                    |                                                                                                    |                                                                               | Show Filters |
|                                                                                                    | Field Data                                                                                                    | Non-Field Data                                                                | Base Data    |
| North<br>Barry Anderson, 252                                                                                                    | .04 Acres                                                                                                    |                                                                               |              |
| <ul> <li>(S) Soil Type Data</li> <li>(E) Planting - 2023 -</li> <li>(E) Sampling - Soil -</li> <li>(E) Harvest - 2022 -</li> <li>(E) Harvest - 2022 -</li> <li>(E) Planting - 2022 -</li> <li>(E) Sampling - Soil -</li> <li>(E) Harvest - 2021 -</li> <li>(R) Application (Equinal Application (Equinal Applic</li></ul> | Corn - 5/4/23<br>2023 - 4/17/2<br>Corn - 10/6/2<br>Soybeans - 10<br>Soybeans - 6/<br>2022 - ppm -<br>Soybeans - 9/<br>ation) - 2023 -<br>ation) - Test - | 3<br>2<br>1/3/22<br>1/22<br>4/12/22<br>30/22<br>3rd Party Test - 9<br>9/18/23 | /6/23        |
| 0-46-0 TSP (II     0 (0.60 a     55 - 60 (     60 - 65 (     65 - 75 (     75 - 85 (     85 - 90 (     0-0-60 Potas                                                                                                    | b/ac) - Produc<br>ic)<br>4.68 ac)<br>9.00 ac)<br>39.74 ac)<br>63.79 ac)<br>27.50 ac)<br>h (lb/ac) - Prod                                                 | t Rec - Grid<br>duct Rec - Grid                                               |              |

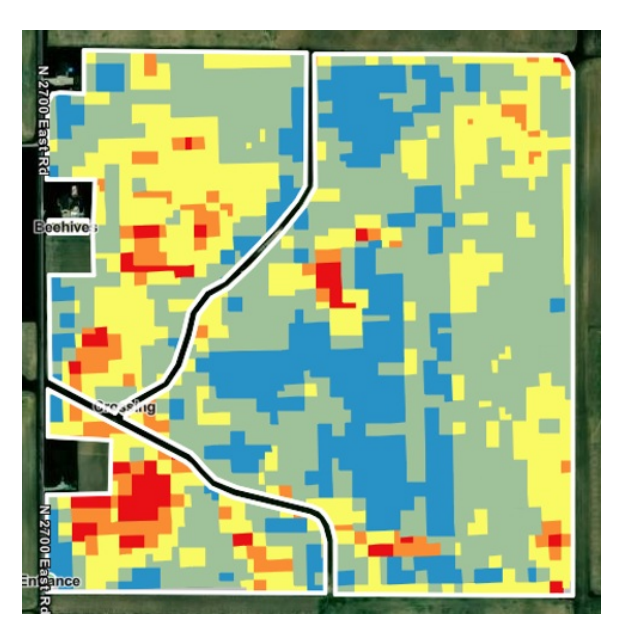